## 附件1 研究生网上选课流程示意图

一、网上选课步骤

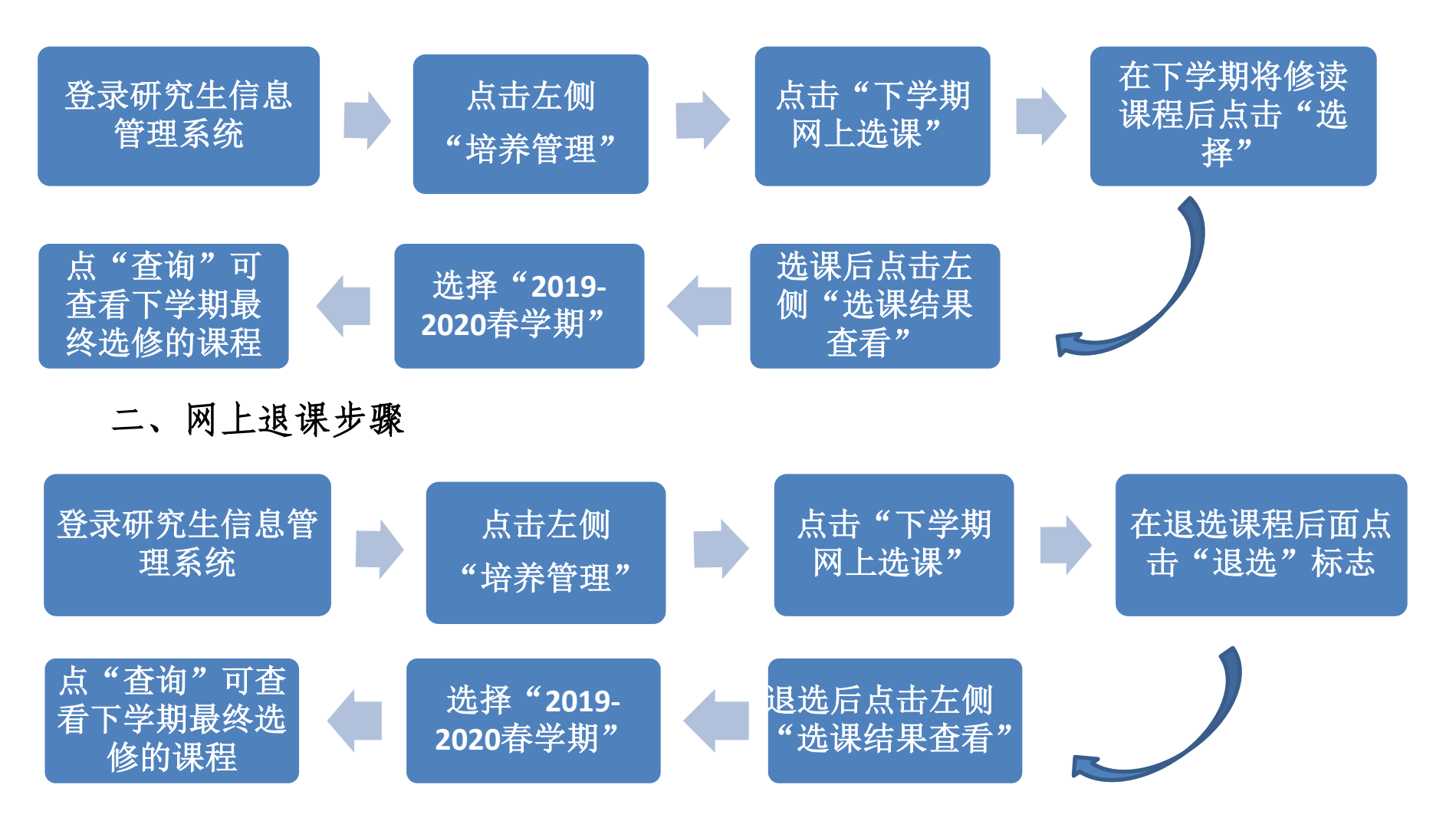